# General Fund Enterprise Business System (GFEBS)

# Supplier Self-Services (SUS) Acceptor Training for Quantity Based Contracts

Last Updated 9-22-2015

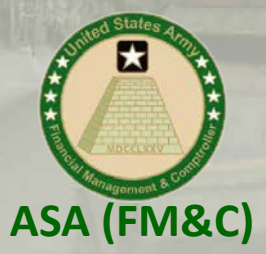

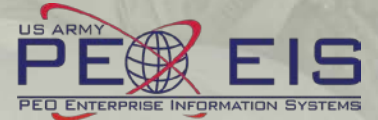

# What is Supplier Self-Services (SUS)?

General Fund

Enterprise Business System (GFEBS)

- SUS is a Vendor Portal
  - Maintains WAWF as the single face to industry for DoD invoicing
    - User ID management and secure provisioning by CAGE remains in WAWF
    - Seamlessly logs vendor into SUS based on assigned Pay Office
    - "One-Stop" interface developed by WAWF
    - Summary data updated in WAWF for a consolidated view for all of DoD

## - Utilizes standard GFEBS functionality

Improves Army end-to-end visibility and auditability

## - Defaults GFEBS PO obligation data to the vendor

- Pre-populates vendor invoice data with pre-validated GFEBS data
  - o Allows for identification of errors early in the process
    - Vendors to validate PO accurately reflects contract terms immediately after award
  - o Vendor input restricted to prevent conflict with contract
    - I.e. can input Quantity, but cannot change fields like Unit of Measure or Unit Price
- Provides vendor integrated, real time visibility of open amount and invoice processing status
- Prevents delay in acceptance posting in GFEBS
- Eliminates manual intervention to improve auditability
- Reduces interest penalties

## 3 Main Steps for Vendor to Submit SUS Invoice for Goods (or Quantity based)

#### General Fund Enterprise Business System (GFEBS)

| Process Purchase Order                                                                                                    |                                                                    |
|----------------------------------------------------------------------------------------------------|--------------------------------------------------------------------|
| Send Bave Cancel Update Prices Print Download                                                                                                    | 1. Process or Acknowledge award/change                             |
| Basic Data                                                                                                    | Only for initial award or mod                                      |
| Document Number 1000000176                                                                                                    | <ul> <li>Only for initial award or mod</li> </ul>                  |
| Document Name W9124712P0091                                                                                                    | <ul> <li>Must acknowledge (or reject) before invoice</li> </ul>    |
| Document Date 03/05/2012                                                                                                    |                                                                    |
| Purchase Order No. 4502002544                                                                                                    |                                                                    |
| Requested Follow-On Documents Purchase Order Response, Shipping Notif., Confirmation, Invoice                                                                                                    |                                                                    |
| Longa u.Looga                                                                                                    |                                                                    |
| Item Overview                                                                                                    |                                                                    |
| Number CLIN SLIN ACRN Status Product Line Type Description Order quantity Purchase Order Value (                                                                                                    | Confirmed Quantity Required on Confirmed for                       |
| 10 0010 AA AA COConfirmed Level IA Concealable Body Armor 10 each 2,500.00 USD Process ASN                                                                                                    | 10 each 03/05/2012 03/05/2012 0                                    |
| 20 001 925.00 USD 925.00 USD 925. | 15 each 03/05/2012 03/05/2012                                      |
|                                                                                                    | = 2 Create ASN for quantity shinned/delivered                      |
| 50 004 Delivery Information                                                                                                    | 2. Create ASN for quantity shipped/denvered                        |
| Page Delivery Date (Expected) 03/05/2012                                                                                                    | <ul> <li>Vendor provided open amount</li> </ul>                    |
| Confirm All t Delivery Time (Expected) 07:00                                                                                                    | <ul> <li>Creates Inhound Delivery in GEERS for Acceptor</li> </ul> |
| Shipping Date 03/05/2012 U2                                                                                                    | creates insound benvery in di Ebs for Acceptor                     |
| Means of Transport Truck                                                                                                    | reviw                                                              |
| Transport ID Code A 1999455532456955                                                                                                    |                                                                    |
| Bill of Lading G1000234455                                                                                                    |                                                                    |
| Item Overview                                                                                                    |                                                                    |
| Number ACRN CLIN SLIN Product Description Quantity Unit of Measure Purc                                                                                                    | chase Order No. Order item DELETE item Selection                   |
| 10 AA 0010 AA Level IIA Concealable Body Armor 2 each                                                                                                    | 4502002544 10 🗊 🗆 Propose Quantity                                 |
| 20 AA 0010 AB Modular Integrated Communications Heimet 5 each                                                                                                    | 4502002544 20 T Propose Quantity                                   |
|                                                                                                    | or Invoice #                                                       |
| 50 AA Send Save Cancel Update Proce Print Download                                                                                                    |                                                                    |
| Basic Data                                                                                                    | 2 Undate invoice reference and send invoice                        |
|                                                                                                    | 5. Opuale involle reference and send involle                       |
| Status In Process                                                                                                    | <ul> <li>CLIN quantity and amounts defaulted from ASN</li> </ul>   |
| Description W9124712P0091                                                                                                    | <ul> <li>Accepted amount must match invoice for</li> </ul>         |
| Document Date 03/05/2012                                                                                                    |                                                                    |
| External Reference 4502002544                                                                                                    | payment certification                                              |
| Unplanned Delivery Costa 0.00 USD                                                                                                    |                                                                    |
| Products and Services                                                                                                    |                                                                    |
| Number CLIN SLIN ACRN Product Type Product Description Quantity Unit of Mea                                                                                                    | asure Net Value Tax Purchase Order No. Purchase Orde               |
| 10. 0010 AA AA Misterial Level IA Concealable Body Armor 2 esch                                                                                                    | ▼ 500.00 USD Tax Exampt ▼ 4502002544 10                            |
| 20 0010 AB AA Moterial (Modular Integrated Communications) [ co.ch                                                                                                    |                                                                    |
| 30 0020 AA AA Material Deployable Rapid Assembly Shetter 1 esch                                                                                                    | v 875.00 USD Tax Exempt v 4502002544 30                            |
| 40 0030 AA AA Material Moleture Wicking Cold Weather Boot 5 each                                                                                                    |                                                                    |
| A CONTRACT AND A REAL MODERAL LINEAR ALLIN AND A LINEAR ALLIN AND ALLIN AND ALLIN AND ALLIN A                                                                                                    | T   21 00 M201   108 F80000 T   900/00/2000 200                    |

## WAWF Gov't View Only Folder does not currently contain SUS documents \*\*WAWF to update

### Log into GFEBS instead of WAWF to review vendor submitted SUS documents

| Army Knowledge Online - san | 🚮 GFEBS Login             | ×                         |           |
|-----------------------------|---------------------------|---------------------------|-----------|
|                             |                           |                           |           |
|                             |                           |                           |           |
|                             |                           |                           |           |
|                             |                           |                           |           |
| GFEBS                       |                           |                           |           |
|                             |                           |                           |           |
|                             |                           |                           |           |
| You are accessing a U.S.    | Government (USG) Info     | ormation System (IS) the  | at        |
| any device attached to t    | his IS), you consent to t | the following conditions  | :s<br>::- |
| The USG routinely interce   | epts and monitors comn    | nunications on this IS fo | or        |
| purposes including, but r   | not limited to, penetrati | on testing, COMSEC        |           |
| monitoring, network ope     | rations and defense, pe   | ersonnel misconduct       |           |
| At any time, the USG may    | v inspect and seize dat:  | a stored on this IS       |           |
| Communications using, o     | or data stored on, this I | S are not private, are    |           |
| subject to routine monito   | oring, interception, and  | sea                       |           |
| disclosed or used for any   | USG authorized purpo      | se.                       |           |

USG interests--not for your personal benefit or priv security measures (e.g., authentication and access USG interests--not for your personal benefit or priv the above, using this IS does not constitute conser investigative searching or monitoring of the conten communications, or work product, related to persor services by attorneys, psychotherapists, or clergy, Such communications and work product are private USer Agreement for details!!!.

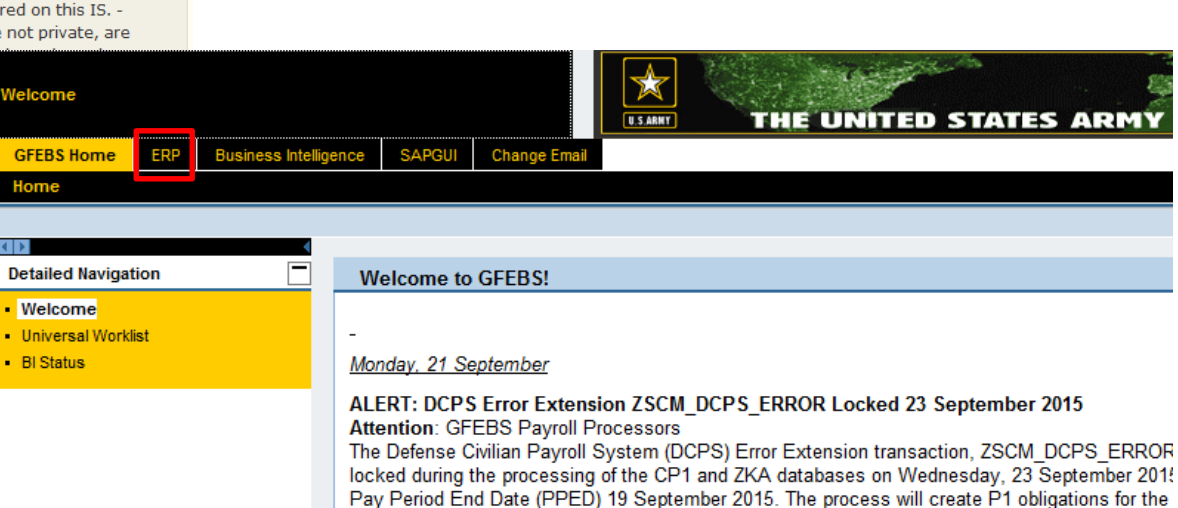

GFEBS Login link:

https://prodep.gfebs-erp.army.mil/

databases. Users will be prohibited from representing only CD1 and 7KA records during neurolling

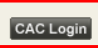

Requires SUS\_GR\_PROCESSOR role to post acceptance/goods receipt Recommend also the GR\_PROCESSOR role Required pre-requisite training includes: L250E Acquisition Process Overview L251E Accounts Payable Process Overview

Suggested transaction codes to add to Favorites in GFEBS:

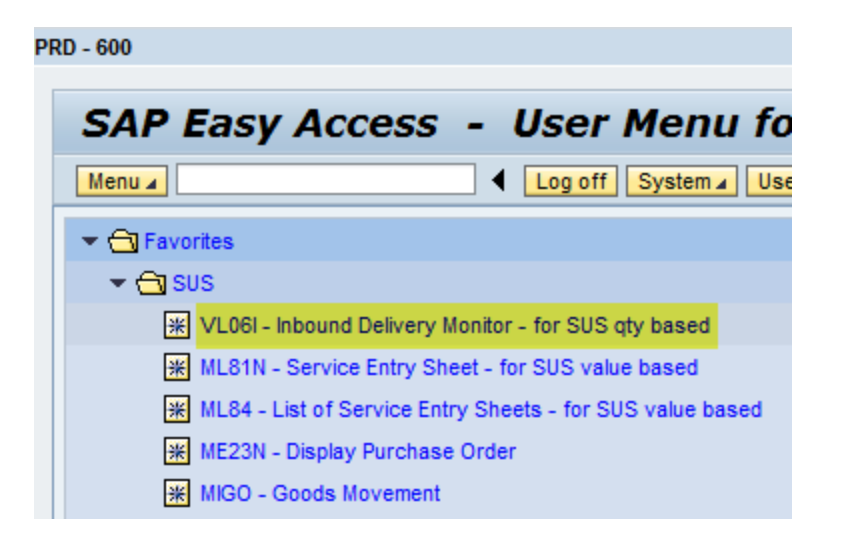

# Quantity based Purchase Orders (POs) generate Inbound Deliveries from SUS ASN Notification ran nightly for open inbound deliveries

# **Use transaction code VL06i** to review and post acceptance Select "**List Inbound Deliveries**"

| Welcome Ronald Reese    | U.S.AAKT                | THE UNITED S                 | TATES ARMY              | -                        |                |
|-------------------------|-------------------------|------------------------------|-------------------------|--------------------------|----------------|
| Search                  |                         |                              |                         |                          |                |
| Home Product Test       |                         |                              |                         |                          |                |
|                         |                         |                              |                         |                          |                |
| QE4-321_EXT             |                         |                              |                         |                          |                |
| Inbound Delivery Moni   | itor                    |                              |                         |                          |                |
| Menu                    | Back Exit Cancel System | Get variant Display Variants | Only inbound deliveries | Only outbound deliveries | All deliveries |
| Inbound Deliveries      |                         |                              |                         |                          |                |
| Selection Type          |                         |                              |                         |                          |                |
| For Transport. Planning |                         |                              |                         |                          |                |
| For Distribution        |                         |                              |                         |                          |                |
| For Putaway             |                         |                              |                         |                          |                |
| For Confirmation        |                         |                              |                         |                          |                |
| For Goods Receipt       |                         |                              |                         |                          |                |
|                         |                         |                              |                         |                          |                |
| List Inbound Deliveries |                         |                              |                         |                          |                |

1. Click on button "List of Inbound Deliveries"

 $\mathcal{C}$ 

## \*\*Suggest to save a Variant for each Acceptor to prevent entry each time

Enter Delivery Date range (or remove default to select all) Enter Vendor CAGE code of your assigned vendor

 $\square$ 

| Welcome Ronald Reese                                        |                      |          |             | U.S.ARMY                      | THE UN                 | ITED STAT          | ES ARMY                | - Jack             |               |
|-------------------------------------------------------------|----------------------|----------|-------------|-------------------------------|------------------------|--------------------|------------------------|--------------------|---------------|
| Search                                                      |                      |          |             |                               |                        |                    |                        |                    |               |
| Home Product Test                                           |                      |          |             |                               |                        |                    |                        |                    |               |
| QE4-321_EXT   QE4-332_EXT                                   |                      |          |             |                               |                        |                    |                        |                    |               |
| QE4-321_EXT                                                 |                      |          |             |                               |                        |                    |                        |                    |               |
| List of Inbound Delive                                      | ries                 |          |             |                               |                        |                    |                        |                    |               |
| Menu                                                        | Save As Variant Back | Exit Can | ncel System | Execute Select                | ion options Get varian | it Delete selectio | on criterion Selection | n screen help List | in background |
| Organizat. Data<br>Shipping Point/Receiving Pt              |                      | to       |             | \$                            |                        |                    |                        |                    |               |
| PO Data<br>Purchasing Document<br>Item                      |                      | to<br>to |             | <ul><li>↑</li><li>↓</li></ul> |                        |                    |                        |                    |               |
| Document Editing<br>Created by<br>Created on                |                      | to<br>to |             | <u>ዋ</u>                      |                        |                    |                        |                    |               |
| Time Data<br>Delivery Date                                  | 02/28/2012           | to 03    | 3/07/2012   | ₽ ←                           |                        |                    |                        |                    |               |
| Putaway Data<br>Warehouse Number<br>O Check at Header Level |                      | to       |             | ¢                             |                        |                    |                        |                    |               |
| Check at Item Level     Storage Location                    |                      | to       |             | •                             |                        |                    |                        |                    |               |
| Partner Data<br>Vendor                                      | 1TRW7                | to       |             | ₽ ←                           |                        |                    |                        |                    |               |
| Doc. Data<br>Inbound Delivery<br>External Delivery ID       |                      | to<br>to |             | СР<br>СР                      |                        |                    |                        |                    |               |

<sup>09/22/2015</sup> \*See Backup information to locate vendor if unknown for assigned contract <sup>7</sup>

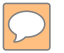

Scroll down to enter "A" (open) and "B" (partial) for "Total gds mvt stat." Select "Execute" to query

| We | icome Ronald Reese        |                      |                    | US AMAT                                                                                                    | THE UNITED S          | TATES AR            | MY                    |                    |
|----|---------------------------|----------------------|--------------------|----------------------------------------------------------------------------------------------------|-----------------------|---------------------|-----------------------|--------------------|
|    | Search                    |                      |                    |                                                                                                    |                       |                     |                       |                    |
| He | Product Test              |                      |                    |                                                                                                    |                       |                     |                       |                    |
| Q  | E4-321_EX1   QE4-332_EX1  |                      |                    |                                                                                                    |                       |                     |                       |                    |
| QE | 4-321_EXT                 |                      |                    |                                                                                                    |                       |                     |                       |                    |
|    | List of Inbound Deliver   | ies                  |                    |                                                                                                    |                       |                     |                       |                    |
| 11 | Menu, 4                   | Save As Variant Back | Exit Cancel System | Execute Selection optio                                                                                                    | ns Get variant Delete | selection criterion | Selection screen help | List in background |
| 10 | Inbound Delivery          |                      | to                 |                                                                                                    |                       |                     |                       |                    |
|    | External Delivery ID      |                      | to                 | <b>₽</b>                                                                                                    |                       |                     |                       |                    |
|    |                           |                      |                    |                                                                                                    |                       | _                   |                       |                    |
|    | Material Data             |                      | ]                  |                                                                                                    |                       |                     |                       |                    |
|    | Material                  |                      | to                 |                                                                                                    |                       |                     |                       |                    |
|    | EAN/UPC                   |                      | to                 |                                                                                                    |                       |                     |                       |                    |
|    | Vertuo materia no.        |                      |                    |                                                                                                    |                       |                     |                       |                    |
|    | Shipment Data             |                      |                    |                                                                                                    |                       |                     |                       |                    |
|    | Means of Trans. ID        |                      | to                 | \$                                                                                                    |                       |                     |                       |                    |
|    | Shipment Number           |                      | to                 | 4                                                                                                    |                       |                     |                       |                    |
|    | Handling Unit             |                      | to                 | 4                                                                                                    |                       |                     |                       |                    |
|    | Status: Job Dalive        |                      |                    |                                                                                                    |                       |                     |                       |                    |
|    | Trms plan status          |                      | to                 | ¢                                                                                                    |                       |                     |                       |                    |
|    | Status Decent Whise       |                      | te                 | 4                                                                                                    |                       |                     |                       |                    |
|    | Total Status Putaway      |                      | to                 | \$                                                                                                    |                       | Status A i          | is for "Not Yet Proc  | essed"             |
|    | Confirmation of Putaway   |                      | to                 | ➡                                                                                                    |                       | Status B            | is for "Partially Pro | cessed"            |
|    | Total gds myt stat.       | A                    | to BD              | Image: A state of the state of the state |                       |                     |                       |                    |
|    | Overall WM status         |                      | to                 | 4                                                                                                    |                       |                     |                       |                    |
|    | Display Options           |                      |                    |                                                                                                    |                       |                     |                       |                    |
|    | Display in weight unit    |                      |                    |                                                                                                    |                       |                     |                       |                    |
|    | Display in volume unit    |                      |                    |                                                                                                    |                       |                     |                       |                    |
|    | Display delivery items    |                      |                    |                                                                                                    |                       |                     |                       |                    |
|    | Determine Number of Items |                      |                    |                                                                                                    |                       |                     |                       |                    |
|    | Display Fwding Agent      |                      |                    |                                                                                                    |                       |                     |                       |                    |
|    | Output Proposal           |                      |                    |                                                                                                    |                       |                     |                       |                    |
|    | Output Type               |                      | to                 | ➡                                                                                                    |                       |                     |                       |                    |
|    |                           |                      |                    |                                                                                                    |                       |                     |                       |                    |

Listing of open Inbound Deliveries shown with PO delivery date and Vendor Select "Change Inbound Delivery" to review and post acceptance

| Welcome Ronald Reese                                                                            |                                                            |                                       | INITED STATES ARMY                    |
|-------------------------------------------------------------------------------------------------|------------------------------------------------------------|---------------------------------------|---------------------------------------|
| Search                                                                                          |                                                            |                                       |                                       |
| Home Product Test                                                                               |                                                            |                                       |                                       |
| QE4-321_EXT   QE4-332_EXT                                                                       |                                                            |                                       |                                       |
| QE4-332_EXT                                                                                     |                                                            |                                       |                                       |
| List of Inbound Deliv                                                                           | reries                                                     |                                       |                                       |
| Menu                                                                                            | Back Exit Cancel System Refresh Lis                        | t Item View Change Inbound Deliveries | First Column Column Left Column Right |
| Delivery Deliv.date Vendo                                                                       | or Name of vendor                                          |                                       |                                       |
| 3100000049         02/29/2012         6949           3100000053         02/29/2012         6949 | EMPORIUM SPECIALTIES CO INC<br>EMPORIUM SPECIALTIES CO INC |                                       |                                       |
|                                                                                                 |                                                            |                                       |                                       |
|                                                                                                 |                                                            |                                       |                                       |
|                                                                                                 |                                                            |                                       |                                       |
|                                                                                                 |                                                            |                                       |                                       |
|                                                                                                 |                                                            |                                       |                                       |
|                                                                                                 |                                                            |                                       |                                       |
|                                                                                                 |                                                            |                                       |                                       |
|                                                                                                 |                                                            |                                       |                                       |
|                                                                                                 |                                                            |                                       |                                       |
|                                                                                                 |                                                            |                                       |                                       |
|                                                                                                 |                                                            |                                       |                                       |
|                                                                                                 |                                                            |                                       |                                       |
|                                                                                                 |                                                            |                                       |                                       |
|                                                                                                 |                                                            |                                       |                                       |
|                                                                                                 |                                                            |                                       |                                       |
| Coloct the inhoused dollar                                                                      |                                                            |                                       |                                       |
| Click "Change Inbound                                                                           | Deliveries"                                                |                                       |                                       |
|                                                                                                 |                                                            |                                       |                                       |
|                                                                                                 |                                                            |                                       |                                       |
|                                                                                                 |                                                            |                                       |                                       |
|                                                                                                 |                                                            |                                       |                                       |
|                                                                                                 |                                                            |                                       |                                       |

 $\square$ 

Review vendor submitted information for accuracy Change "Document Date" to current date (if needed)

If approve, select "Post Goods Receipt" and "Save"

If do not approve, must still "Post Goods Receipt" and "Save" then return to vendor

| Welco        | me Ronali                             | d Reese     |                             |                                                                                                    |                                                                       | NITE   | D S    | TATES A      | RMY                   | R 2         | and the same                                                                           |
|--------------|---------------------------------------|-------------|-----------------------------|----------------------------------------------------------------------------------------------------|-----------------------------------------------------------------------|--------|--------|--------------|-----------------------|-------------|----------------------------------------------------------------------------------------|
| Home         | Prod                                  | uct Test    | Search                      |                                                                                                    |                                                                       |        |        |              |                       |             |                                                                                        |
| QE4-         | 321_EXT                               | QE4-332_    | EXT                         |                                                                                                    |                                                                       |        |        |              |                       | _           |                                                                                        |
| QE4-3        | 32_EXT                                |             |                             |                                                                                                    |                                                                       |        |        |              |                       |             |                                                                                        |
| n<br>Ve      | nbour<br>Aenu (<br>bound del<br>andor | ind Deli    | Shipment Unload Stock place | ge: Overview         Cancel System         02/20/2012         ECIALTIES CO INC /94 FOSTER ST /AU         rent       Status Overview         Goods Mov | ge   Other Inbound Delivery   Del<br>STIN PA 16720-0065<br>ement Data | lete D | Docume | ent Flow Ove | view   Header Details | Error Log P | ack   Incompleteness   Check Doc. Distribution/Distributed Document Post Goods Receipt |
| <u>[</u><br> | Delivery da<br>Adual GR               | ate<br>date | 02/29/2012 07:00 Tc         | tal Weight 1, 200<br>xof packages                                                                                                    | TO                                                                    |        |        |              |                       |             |                                                                                        |
| ſ            | Item                                  | Material    | Delivery quantity           | SU Deta Description                                                                                                    |                                                                       | ItC    | Ca     | Batch        | Vendor Batch          |             |                                                                                        |
|              | 10                                    |             | 3.000                       | EA Modular Integra                                                                                                    | ted Communications Helmet                                             | E      | LN     |              |                       | A           |                                                                                        |
|              | 20                                    |             | 4.000                       | EA Deployable Ra                                                                                                    | oid Assemby Shelter                                                   | E      | LN     |              |                       |             |                                                                                        |
| -            | 30                                    |             | 5.000                       | EA Moisture Wickin                                                                                                    | ig Cold Weather Boot Socks                                            | E      | LN     |              |                       |             |                                                                                        |
|              |                                       | -           |                             |                                                                                                    |                                                                       | -      |        |              |                       |             |                                                                                        |
|              |                                       |             |                             |                                                                                                    |                                                                       |        |        |              |                       |             |                                                                                        |
|              |                                       |             |                             |                                                                                                    |                                                                       |        |        |              |                       |             |                                                                                        |
|              |                                       |             |                             |                                                                                                    |                                                                       |        |        |              |                       |             |                                                                                        |
|              |                                       |             |                             |                                                                                                    |                                                                       |        |        |              |                       |             |                                                                                        |
|              |                                       |             |                             |                                                                                                    |                                                                       |        |        |              |                       |             |                                                                                        |
|              |                                       |             |                             |                                                                                                    |                                                                       |        |        |              |                       |             |                                                                                        |
| -            |                                       |             |                             |                                                                                                    |                                                                       |        |        |              |                       |             |                                                                                        |
|              |                                       |             |                             |                                                                                                    |                                                                       |        |        |              |                       | <b>~</b>    |                                                                                        |
|              |                                       |             | •                           |                                                                                                    |                                                                       |        |        |              |                       | •           |                                                                                        |
|              |                                       | <b>.</b>    | 📰 🔍 Batch Split 🍞           | Main items 😽 All items                                                                                                    | Batch creation                                                        |        |        |              |                       |             |                                                                                        |

Message at bottom stating "Inbound delivery changed" PO History shows Goods Receipt (=Acceptance) posted

09/22/2015

10

General Fund

Enterprise Business System (GFEBS)

# **Backup Information**

| S    | SPS PO - US Dollars 4507930394 Created by ECC- XI |                                            |               |              |             |        |            |            |                       |                       |          |            |            |            |          |              |             |                      |                  |           |  |
|------|---------------------------------------------------|--------------------------------------------|---------------|--------------|-------------|--------|------------|------------|-----------------------|-----------------------|----------|------------|------------|------------|----------|--------------|-------------|----------------------|------------------|-----------|--|
| Me   | enu 🔺                                             |                                            |               |              | ▲ Bac       | k Exit | Cance      | Syster     | m 🖌 Docume            | nt Overvie            | w On     | Create     | Displa     | ay/Chan    | ge Oth   | er Purchas   | e Order P   | rint Previe          | w Message        | s Hel     |  |
|      | iPS                                               | PO - US                                    | 5 Dollars     | <b>4</b> 507 | 930394      | Vendo  |            | 5H         | US9 MACK GL           | OBAL LLC              |          | Doc.       | date       | 0          | 6/20/20  | 014          |             |                      |                  |           |  |
|      |                                                   | Deliver                                    | y/Invoice     | Cond         | ditions     | Text   | s          | ddress     | Commu                 | nication              | Pa       | artners    | ,          | Addition   | al Data  | Org. (       | Data :      | Status Customer Data |                  |           |  |
|      |                                                   |                                            |               |              |             |        |            |            |                       |                       |          |            |            |            |          |              |             |                      |                  |           |  |
|      | PIIN                                              | 1                                          | W912          | 24C-14-      | -C-0009     |        |            |            | Issuing Offi          | се                    |          |            | W91        | 24C        |          |              |             |                      |                  |           |  |
|      | SP                                                | IN                                         |               |              |             |        |            |            | Requesting            | Office/Shi            | ір То    |            |            |            |          |              |             |                      |                  |           |  |
|      | МС                                                | D#                                         | P000          | 001          |             |        |            |            | Administeri           | ng Office             |          |            | W91        | 24C        |          |              |             |                      |                  |           |  |
|      |                                                   |                                            |               |              |             |        |            |            | Pay Office            |                       |          |            | HQ0        | 678        |          |              |             | -                    |                  |           |  |
|      |                                                   |                                            |               |              |             |        |            |            |                       |                       |          |            |            |            |          |              |             |                      |                  |           |  |
|      |                                                   |                                            | n 📟   🖪       | S 😴 14       | n (12) 🔽    |        | Σ 🔺 🏂      |            | <b>M</b> - <b>D</b> - |                       |          | 0          |            |            |          |              |             |                      |                  |           |  |
|      | 5                                                 | GR                                         | Item ACRN     | CLIN         | SLIN A      | I S    | hort Text  |            |                       | ∑ Ord                 | er Quant | tity OUn C | : De       | eliv. Date | Ε        | Net Price    | Per Of      | U Crcy               | Purch.Req.       | It        |  |
|      |                                                   | <b>V</b>                                   | 10 AA         | 0001         | к           | Y      | outh Minis | stry Coord | inator Services       | ;                     |          | 12 MO 🛛    | D 07/11/20 |            | 5        | 2,730.62     | 1 MC        | USD                  | 10447839         |           |  |
|      |                                                   | $\checkmark$                               | 20 AB         | 1001         | F           | Y      | outh Coo   | rdinator   |                       |                       |          | 12 MO 🛛    | 06         | 5/12/201   | 5        | 2,761.78     | 1 MC        | D USD                | 10708525         |           |  |
|      |                                                   |                                            |               |              |             |        |            |            |                       |                       |          | 24 MO      |            |            |          | 5,492.40     |             | USD                  |                  |           |  |
|      |                                                   |                                            |               |              |             |        |            |            |                       |                       |          |            |            |            |          |              |             |                      |                  |           |  |
|      | ltem                                              |                                            | <b>[</b> 10 ] | l Yout       | h Minist    | try Co | ordina     | tor Ser    |                       | -                     |          |            |            |            |          |              |             |                      |                  |           |  |
|      |                                                   | Materi                                     | al Data       | Quanti       | ties/Weight | ts     | Delive     | ry Schedu  | le Deliv              | verv                  | Invoice  | 0          | onditir    | ions       | Acc      | ount Assia   | ment        | Purcha               | se Order Hist    | tory      |  |
|      | É                                                 |                                            |               |              |             |        |            | .,         |                       |                       |          |            |            |            |          | ount / toong |             | . arona              |                  | ,         |  |
|      |                                                   |                                            |               |              |             | 1 B    |            |            |                       | <b>S</b> 1            |          |            |            | -          |          |              |             |                      |                  |           |  |
|      | MvT                                               | Material                                   | Document      | Iter         | m Entry Da  | ate -  | Σ Qu       | antity E   | Amount in L           | C E                   | Amount   | Time of Er | ntry       | R          | eference | Batch        |             | 0                    | GR/IR clearing v | alue in I |  |
|      | 101                                               | 01 5001957225 Goods Receipt 1 07/14/2015 1 |               |              |             |        |            |            | 2,730.6               | 2,730.62 2,730.62 07: |          |            |            | 3          | 00000080 | Refe         | rence to Sl | SUS ASN submitted    |                  |           |  |
|      | 101                                               | 5001922                                    | 135           |              | 1 05/12/20  | 115    |            | 1          | 2,730.6               | 2 4                   | 2,730.62 | 07:30:52   |            | 3          | 00000076 | 6<br>6       |             |                      |                  |           |  |
|      | 101                                               | 3001040                                    | <u></u>       |              | 1 03/12/20  | 1.5    |            | '          | 2,130.0               |                       | 2,100.02 | 03.3r.21   |            | 3          | 0000073  | ~            |             |                      |                  |           |  |
| invo | oice                                              | 51027381                                   | 75            | 1            | 1 07/13/20  | 15     |            | 1          | 2,730.6               | 2 2                   | 2,730.62 | 21:35:17   |            |            |          |              |             |                      |                  |           |  |
|      | 1                                                 | 51025266                                   | <u>77</u>     | 1            | 1 06/22/20  | 15     |            | 1          | 2,730.6               | 2 2                   | 2,730.62 | 13:58:29   |            |            |          |              |             |                      |                  |           |  |
|      | 4                                                 | 51021306                                   | <u>42</u>     | 1            | 1 05/12/20  | 15     |            | 1          | 2,730.6               | 2 2                   | 2,730.62 | 09:18:21   |            |            |          |              |             |                      |                  |           |  |

PO History shows listing of Goods Receipts for Acceptance with SUS reference Scrolling down shows linked Invoice

 $\square$ 

| Deli | very   | GM Pur | rch.Doc. | Item | Material | Description                              | Delivery quantity | SU | Deliv.date | Vendor | Name of vendor      | Plnt | External Delivery ID | GS | Ref.doc.   | Ref.doc.   | RefItm | Refitm |
|------|--------|--------|----------|------|----------|------------------------------------------|-------------------|----|------------|--------|---------------------|------|----------------------|----|------------|------------|--------|--------|
| 3100 | 001286 | A 450  | 02001358 | 10   |          | MUSICIANS                                | 1                 | мо | 09/30/2014 | 4BC08  | MSB ANALYTICS, INC. | JCK1 | 300000843            | А  | 4502001358 | 4502001358 | 220    | 220    |
| 3100 | 001286 | A 450  | 02001358 | 20   |          | CATHOLIC RELIGIOUS EDUCATOR              | 1                 | мо | 09/30/2014 | 4BC08  | MSB ANALYTICS, INC. | JCK1 | 300000843            | А  | 4502001358 | 4502001358 | 240    | 240    |
| 3100 | 001286 | A 450  | 02001358 | 30   |          | JEWISH RABBI                             | 1                 | мо | 09/30/2014 | 4BC08  | MSB ANALYTICS, INC. | JCK1 | 300000843            | А  | 4502001358 | 4502001358 | 250    | 250    |
| 3100 | 001286 | A 450  | 02001358 | 40   |          | IMAM                                     | 1                 | мо | 09/30/2014 | 4BC08  | MSB ANALYTICS, INC. | JCK1 | 300000843            | А  | 4502001358 | 4502001358 | 260    | 260    |
| 3100 | 001445 | A 450  | 06505584 | 10   |          | CLIN 1001-CDC,YC, & SSI Custodial Servic | 1                 | мо | 09/30/2015 | 3EF96  | US&S, INC.          | JCK1 | 300000839            | А  | 4506505584 | 4506505584 | 31     | 31     |
| 3100 | 001445 | A 450  | 06505584 | 20   |          | CLIN 1003- Additional buffing per month  | 1                 | мо | 09/30/2015 | 3EF96  | US&S, INC.          | JCK1 | 300000839            | А  | 4506505584 | 4506505584 | 51     | 51     |
| 3100 | 001445 | A 450  | 06505584 | 30   |          | CLIN 1002- Contracting Manpoer Reporting | 1.000             | EA | 09/30/2015 | 3EF96  | US&S, INC.          | JCK1 | 300000839            | A  | 4506505584 | 4506505584 | 61     | 61     |

Note: Job ran nightly and forwarded by email to the assigned COR/Acceptor

 $\mathcal{C}$